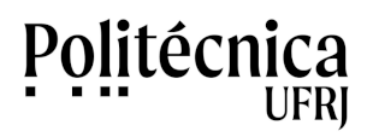

## PoliMoodle – Inscrição em Disciplina

Para se inscrever como aluno em uma disciplina no PoliMoodle, você deve seguir os passos abaixo:

1. Acesse o ambiente PoliMoodle (<u>http://www.moodle.poli.ufrj.br</u>), informando a sua conta e a sua senha.

2. A área "Meus cursos" mostra as disciplinas que você está inscrito. Clique em "Todos os cursos" para se inscrever em outras disciplinas.

| Painel                         | × +                                                                                                    |               |                          |      | 6 | 1 | × |
|--------------------------------|----------------------------------------------------------------------------------------------------|---------------|--------------------------|------|---|---|---|
| ← → C ① Não se                 | guro   moodle.poli.ufrj.br/my/                                                                                                    |               | 07                       | Q    | ☆ | θ | : |
|                                | ×                                                                                                    | *             | 🗩 Aluno Teste 🦳 🝷        |      |   |   |   |
| 🚳 Painel                       | poli                                                                                                    |               | PORTUGUÊS - BRASIL (PT_B | R) - |   |   |   |
| 🐐 Página inicial do site       |                                                                                                    |               |                          |      |   |   |   |
| 🛗 Calendário                   |                                                                                                    |               |                          |      |   |   |   |
| Arquivos privados              |                                                                                                    |               |                          |      |   |   |   |
| 🕿 Meus cursos                  | Meus cursos                                                                                                    |               |                          |      |   |   |   |
| Arquitetura de<br>Computadores | ₱ 2020 PLE - Arquitetura de Computadores - EELS80 ₱ 2020 PLE - Sistemas Digitais - EEL480                                                                                        |               |                          |      |   |   |   |
| r Sistemas Digitais            | Todos os cursos a                                                                                                    |               |                          |      |   |   |   |
|                                |                                                                                                    |               |                          |      |   |   |   |
|                                |                                                                                                    | REDES SOCIAIS |                          |      |   |   |   |
|                                | PolMoode - Excola Politécnica<br>Av. Aftos de Shieriera Ramo, 240, CT - On Les 24 ander<br>Cidade Universitaira - Rio de Janeiro - RJ - Bra<br>55 21 938-7313 - sti@poli.ut/j.br | <b>f 0</b>    |                          |      |   |   |   |
|                                |                                                                                                    |               |                          |      |   |   |   |
|                                |                                                                                                    |               |                          |      |   |   |   |
|                                |                                                                                                    |               |                          |      |   |   |   |
|                                |                                                                                                    |               |                          |      |   |   |   |
|                                |                                                                                                    |               |                          |      |   |   |   |
|                                |                                                                                                    |               |                          |      |   |   |   |

3. Na nova tela, você poderá navegar pelos Departamentos para ter acesso às disciplinas disponíveis.

| PoliMoodle: Poli - Graduação   |                                                         |                              |
|--------------------------------|---------------------------------------------------------|------------------------------|
| → C U Nao seg                  | viro   moodle:poli.urg.br/course/index.pnp/categoryid=2 | 🔍 😰                          |
| Painel                         | poli                                                    | PORTUGUÉS - BRASIL (PT_BR) + |
| Página inicial do site         |                                                         |                              |
| Calendário                     |                                                         |                              |
| Arquivos privados              | PoliMoodle                                              |                              |
| Meus cursos                    | Painel / Cursos / Poli - Graduação                      |                              |
| Arquitetura de<br>Computadores |                                                         |                              |
| 🞓 Sistemas Digitais            | Categorias de Cursos: Poll - Graduação                  | ۵                            |
|                                | Buscar cursos: ple                                      | VAI                          |
|                                |                                                         | Expandir t                   |
|                                | DCC - Depto. Construção Civil                           |                              |
|                                | > DEE - Depto. Engenharia Elétrica                      |                              |
|                                | DEG - Depto. Expressão Gráfica                          |                              |
|                                | DEI - Depto. Engenharia Industrial                      |                              |
|                                | > DEL - Depto. Engenharia Eletrônica e de Comp. (ação)  |                              |
|                                | DEM - Depto. Engenharia Mecânica                        |                              |

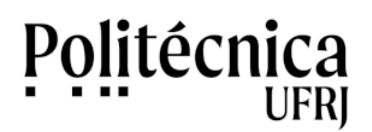

## PoliMoodle – Inscrição em Disciplina

Outra forma para ter acesso às disciplinas disponíveis é utilizando o recurso de busca, no campo "Buscar por curso". Digite a informação desejada e clique em "Vai" para realizar a busca.

| 🐔 PoliMoodle: Poli - Graduação | × +                                                     |                    | _                         |          |            |
|--------------------------------|---------------------------------------------------------|--------------------|---------------------------|----------|------------|
| → C <sup>(i)</sup> Não segu    | uro   moodle.poli.ufrj.br/course/index.php?categoryid=2 |                    |                           | Q \$     | Θ          |
|                                | X                                                       |                    | 🜲 🗭 Aluno Teste 🕕 👻       |          |            |
| Painel                         | poli@moodle                                             |                    | PORTUGUÊS - BRASIL (PT_B/ | R) •     |            |
| # Página inicial do site       |                                                         |                    |                           |          |            |
| 🛗 Calendário                   |                                                         |                    |                           |          |            |
| Arquivos privados              | PoliMoodle                                              |                    |                           |          |            |
| 🕿 Meus cursos                  | Painel / Cursos / Poli - Graduação                      |                    |                           |          |            |
| Arquitetura de<br>Computadores |                                                         |                    |                           |          |            |
| 🕿 Sistemas Digitais            | Categorias de Cursos:                                   | Poli - Graduação   | \$                        |          | <b>Q</b> - |
|                                |                                                         | Buscar cursos: ple | AI O                      |          |            |
|                                |                                                         |                    |                           | Expandir | tudo       |
|                                | DCC - Depto. Construção Civil                           |                    |                           |          |            |
|                                | DEE - Depto. Engenharia Elétrica                        |                    |                           |          |            |
|                                | DEG - Depto. Expressão Gráfica                          |                    |                           |          |            |
|                                | DEI - Depto. Engenharia Industrial                      |                    |                           |          |            |
|                                | DEL - Depto. Engenharia Eletrônica e de Computaç        | āo                 |                           |          |            |
|                                | DEM - Depto. Engenharia Mecânica                        |                    |                           |          |            |

4. Como resultados da navegação ou do recurso de busca serão mostradas as disciplinas disponíveis. Clique na disciplina desejada.

| PoliMoodle: DCC - Depto. C     | Constr × +                                               |                                                  |                 |     | ×   |
|--------------------------------|----------------------------------------------------------|--------------------------------------------------|-----------------|-----|-----|
| ← → C ① Não seg                | guro   moodle.poli.ufrj.br/course/index.php?categoryid=7 |                                                  | Qĭ              | ۵ B | . : |
| ×                              |                                                          | 🜲 🗭 Aluno Teste 🔘 🝷                              |                 |     |     |
| Painel                         | poli@fnoodle                                             | PORTUGUÉS - BRASIL (PT_B                         | R) <del>*</del> |     |     |
| # Página inicial do site       |                                                          |                                                  |                 |     |     |
| 🛗 Calendário                   |                                                          |                                                  |                 |     |     |
| 🗋 Arquivos privados            | PoliMoodle                                               |                                                  |                 |     |     |
| 🞓 Meus cursos                  | Painel / Cursos / Poli - Graduação / DCC - Depto. Const  | rução Civil                                      |                 |     |     |
| Arquitetura de<br>Computadores |                                                          |                                                  |                 |     |     |
| 🞓 Sistemas Digitais            | Categorias de Cursos:                                    | Poli - Graduação / DCC - Depto, Construção Civil |                 | 0   | •   |
|                                |                                                          | Buscar cursos VAI O                              |                 |     |     |
|                                |                                                          | 3 2 *                                            |                 |     |     |
|                                | 2020 PLE - Prob Esp Fund Obr Subterra                    | ineas - EEC599 - 316                             |                 | 8   |     |
|                                | 2020 PLE - Princípios de Geomecânica                     | - EEC352 - 5500                                  |                 | -   |     |
|                                | © 2020 PLE - ENGENHARIA LEGAL E SO                       | CIAL - EC1 - 667                                 |                 | -   |     |
|                                | 2020 PLE - Introdução à Engenharia Ci                    | vil - EEC200 - 276                               |                 | 8   |     |
|                                | 😳 2020 PLE - Sistemas Prediais II - EEC32                | 8 - 177                                          |                 | -   |     |

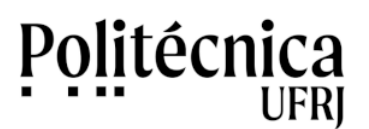

## PoliMoodle – Inscrição em Disciplina

5. Após clicar na disciplina desejada, serão mostrados mais detalhes desta. Informe, no campo "Chave de inscrição", a chave de inscrição (senha) para realizar a sua autoinscrição nesta disciplina. Clique em "Inscreva-me" para concluir o processo.

|                                   | X 🖡 🗩 Aluno Teste 🕘 🝷                                                                                                    |                         |  |
|-----------------------------------|----------------------------------------------------------------------------------------------------|-------------------------|--|
| Prob Esp Fund Obr<br>Subterráneas | poli moodle portugués - Brasil (                                                                                                    | PT_BR) *                |  |
| Painel                            |                                                                                                    |                         |  |
| Página inicial do site            | 2020 PLE - Prob Esp Fund Obr Subterrâneas - EEC599 - 316                                                                                                    |                         |  |
| Calendário                        | Painel / Cursos / Poli - Graduação / DCC - Depto. Construção Civil / Prob Esp Fund Obr Subterrâneas / Faça a minha inscrição neste curso / Opções de inscrição                                                                                                    |                         |  |
| Arquivos privados                 |                                                                                                    |                         |  |
| 🕿 Meus cursos                     | Oncões de inscrição                                                                                                    |                         |  |
| Arquitetura de                    |                                                                                                    |                         |  |
| Sistemas Digitais                 | 2020 PLE - Prob Esp Fund Obr Subterrâneas - EEC599 - 316                                                                                                    | م                       |  |
|                                   | Bem vindo ao Curso de Problemas Especiais de Fundações e Obras Subterrâneas - EC1-316.                                                                                                    |                         |  |
|                                   | Esse curso foi preparado no contexto da pandemia de COVID-19, dentro do Período Letivo Especial (PLE), não esquecendo da importância das atividades presenciais e lembrando primeiramente do cuidado/atenção com a saúde de todos os integrantes da comunidade universitária. |                         |  |
|                                   | U curso toi planejado com distribuição semanai com diversas atividades/trabalnos a cada semana. Não deve ser retirado do contexto em que toi elaborado e que os videos/atividades/enco<br>não devem ser separados.                                                            | ontros/foruns/materiais |  |
|                                   | Professor: Mauro Vitor dos Santos Moura<br>Professor: Wagner Nahas                                                                                                    |                         |  |
|                                   |                                                                                                    |                         |  |
|                                   | <ul> <li>Autoinscrição (Estudante)</li> </ul>                                                                                                    |                         |  |
|                                   | Chave de inscrição                                                                                                    |                         |  |